## Instrukcja pierwszego uruchomienia

## System kontroli dostępu SecureEntry-AC200

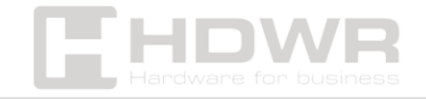

## Spis treści

| ierwsze uruchomienie urządzenia3 |
|----------------------------------|
|----------------------------------|

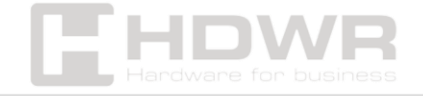

## Pierwsze uruchomienie urządzenia

Najpierw należy podłączyć urządzenie do zasilania. Po jego włączeniu, następnym krokiem jest dodanie administratora.

W tym celu należy wejść do menu poprzez naciśnięcie klawisza \*, a następnie #

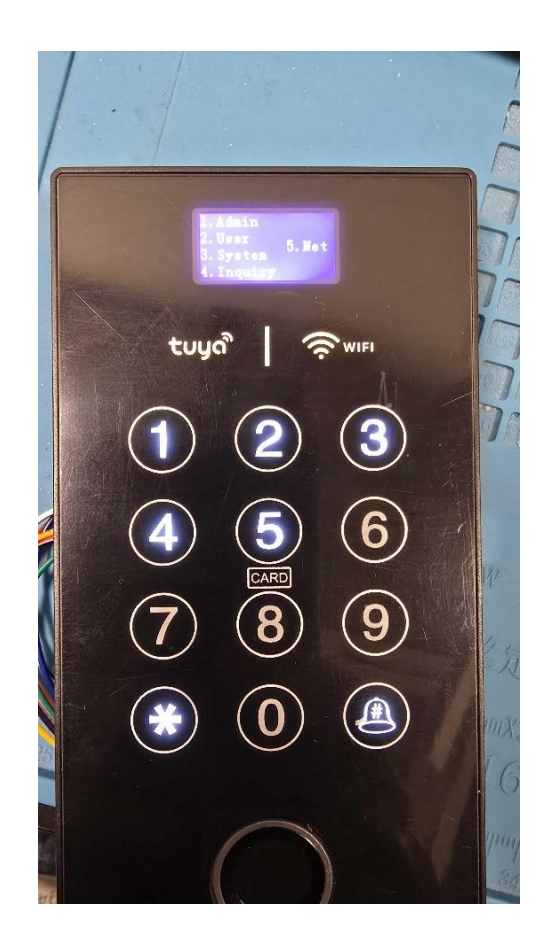

Aby dodać administratora naciskamy przycisk 1. Wyświetli nam się menu administratora, w którym ponownie wciskamy klawisz 1.

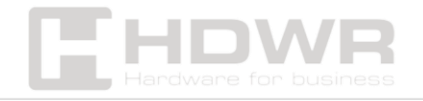

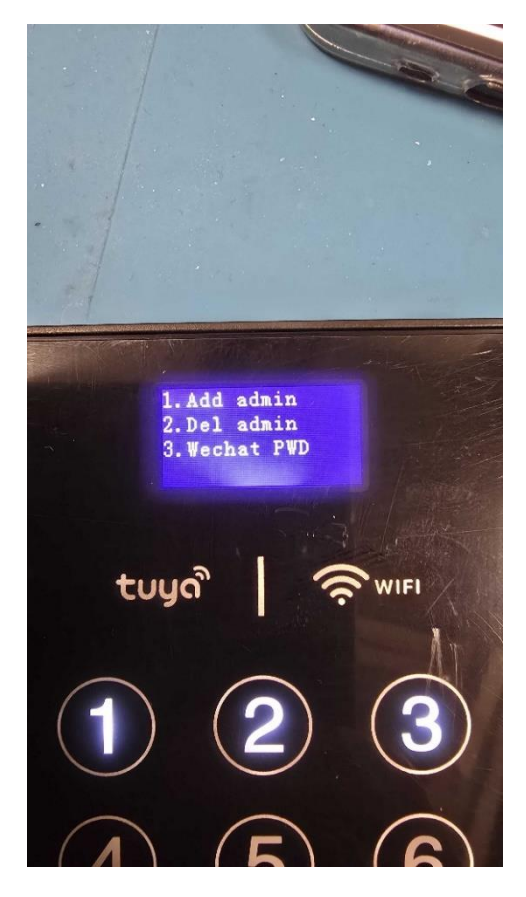

Następnie należy dodać odcisk palca, hasło lub kartę RFID w celu dodania administratora.

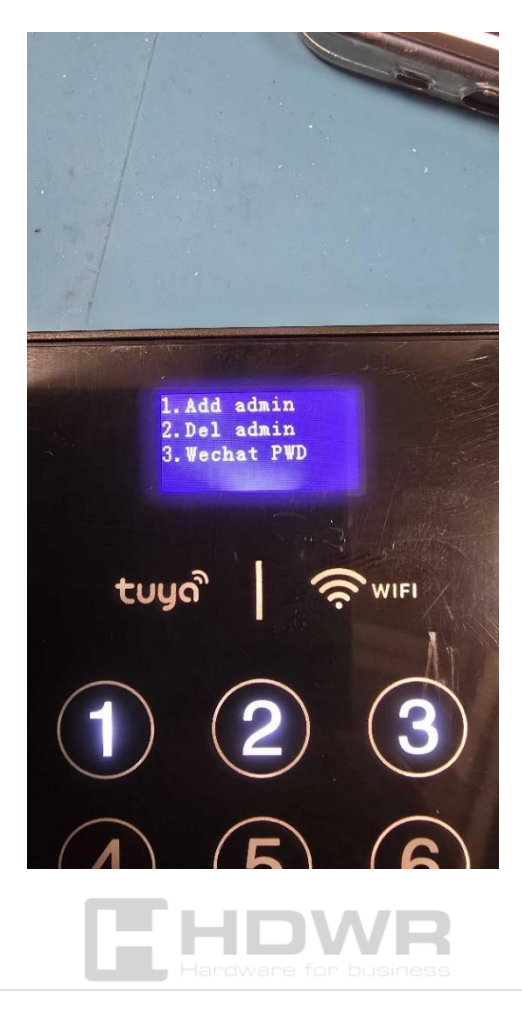

Po dodaniu administratora, kolejnym krokiem jest instalacja aplikacji Tuya na swoim telefonie komórkowym. Aplikacja dostępna jest w Google Play oraz Appstore.

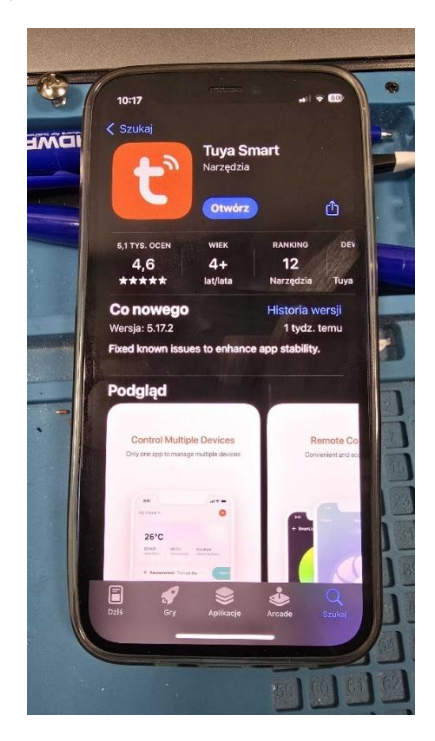

Po zainstalowaniu aplikacji należy się zalogować lub jeżeli nie posiadamy konta, zarejestrować. Po wykonaniu tych kroków należy dodać urządzenie.

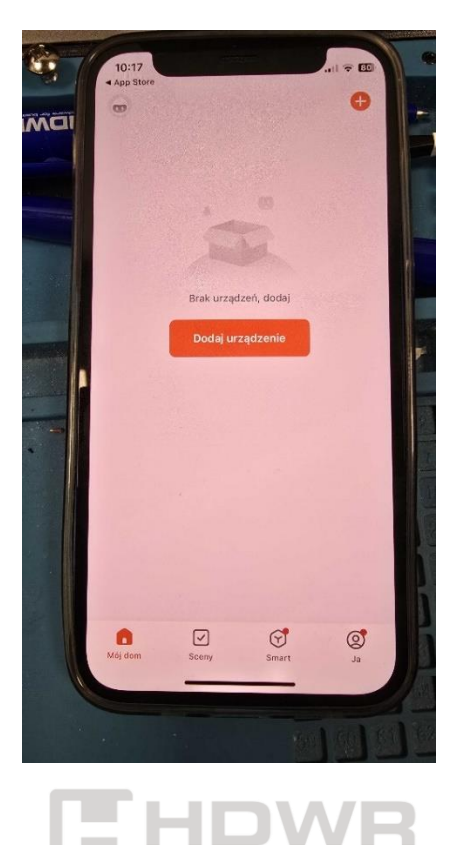

W tym miejscu aplikacja wymaga zalogowania się do sieci Wi-FI (telefon jak i urządzenie muszą znajdować się w zasięgu routera), w telefonie należy włączyć również łączność Bluetooth oraz GPS.

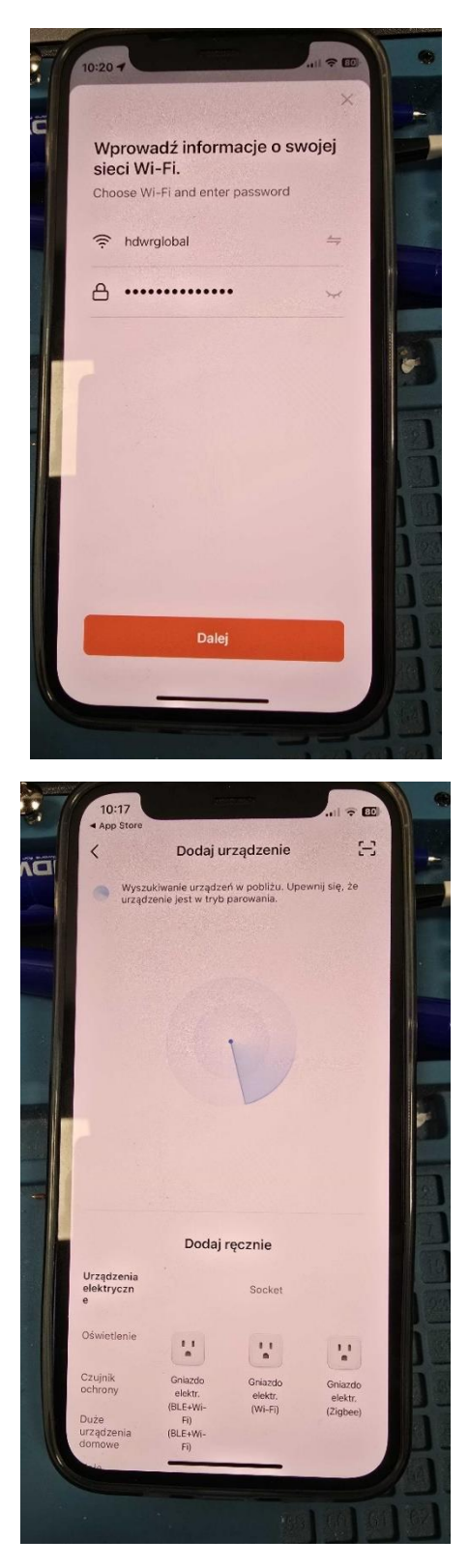

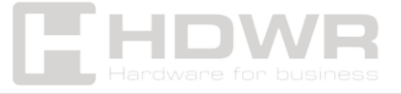

Następnie, ponownie wchodzimy w menu urządzenia naciskając klawisz \* oraz # i przechodzimy do opcji NET klawiszem 5.

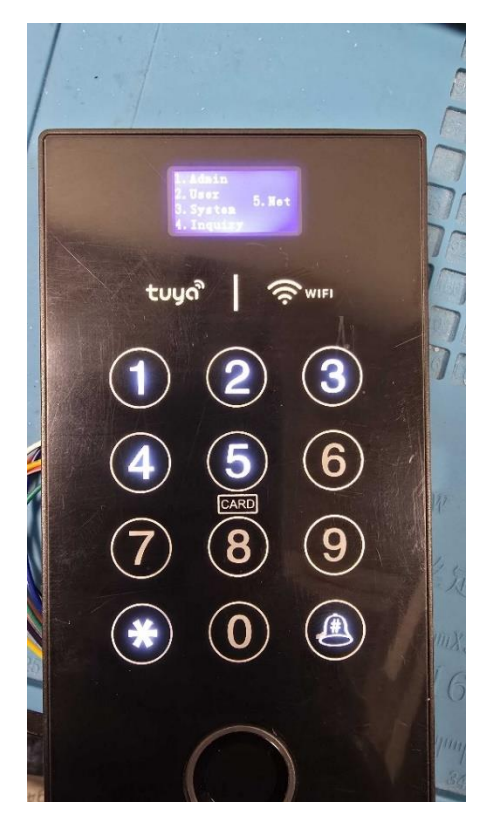

Naciśnięcie klawisza I spowoduje uruchomienie łączenia z aplikacją.

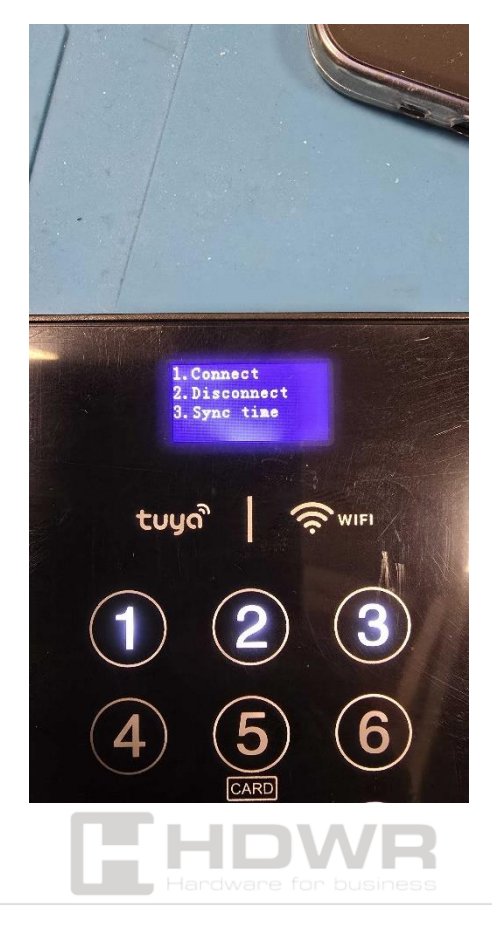

Po jakimś czasie urządzenie zostanie wykryte.

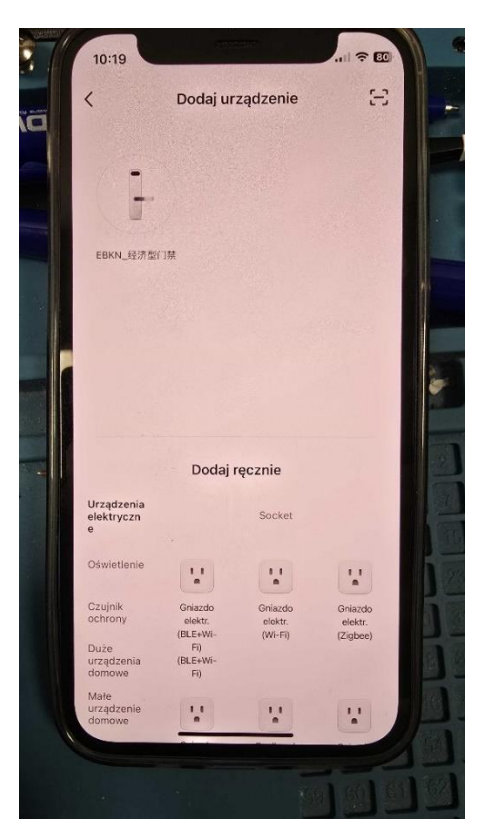

Wówczas wybieramy je, aby ostatecznie je dodać. Z poziomu aplikacji widzimy gdy ktoś otwarł drzwi, lub używa dzwonka na klawiaturze.

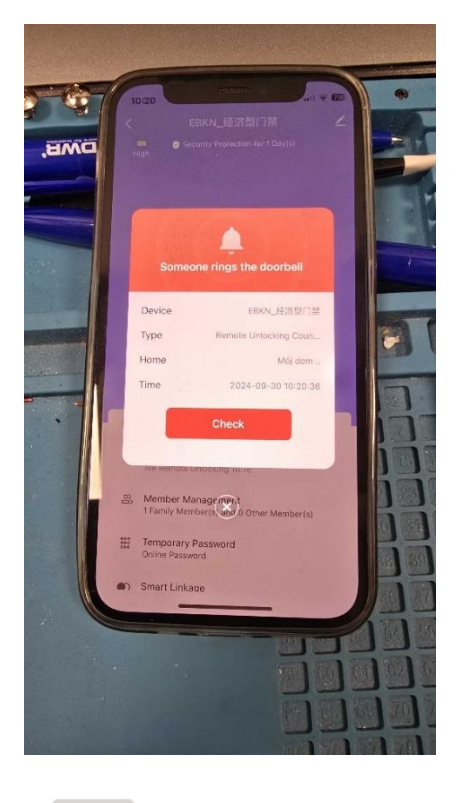

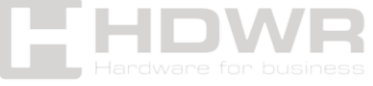

Uwaga! zdalne otwarcie drzwi jest możliwe tylko gdy użytkownik uruchomi dzwonek na klawiaturze urządzenia.

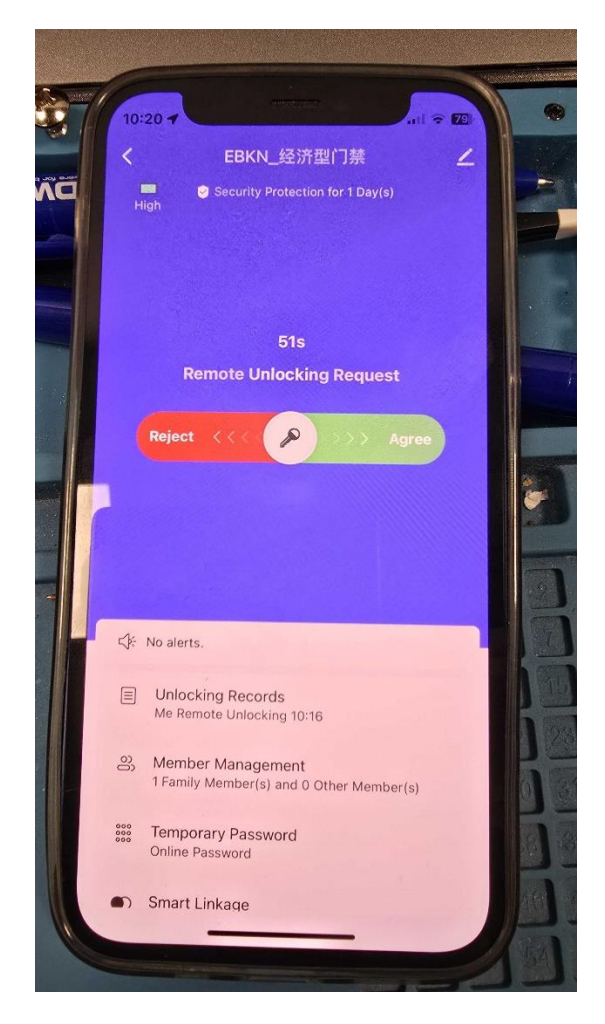

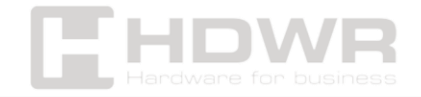